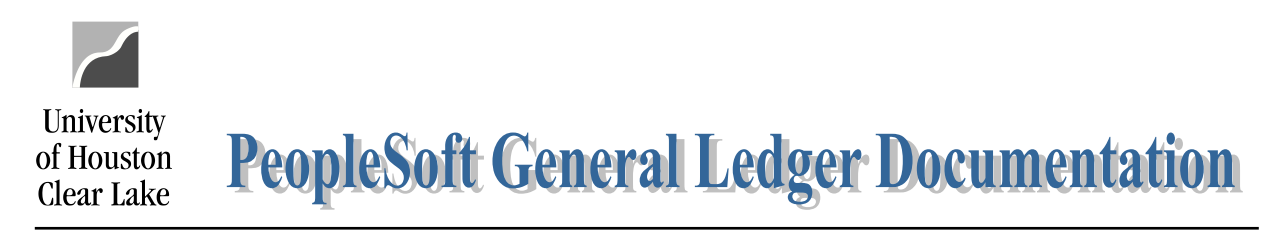

| SUBJECT: | How to Run the Voucher Workflow Query | Page 1 of 2 |
|----------|---------------------------------------|-------------|
|          |                                       |             |

To find all vouchers that have not been posted in PeopleSoft Finance, run the UHS\_WF\_AP\_NOT\_POSTED query. The navigations is as follows:

## REPORTING TOOLS – QUERY – QUERY MANAGER

| Query    | Manager                                                       |                                                         |                      |        |      |                |                 |               |          |                         |
|----------|---------------------------------------------------------------|---------------------------------------------------------|----------------------|--------|------|----------------|-----------------|---------------|----------|-------------------------|
| Enter an | y information you have and clic<br>Find an Existing Query   C | ck Search. Leave fields blank for a<br>Create New Query | list of all values   | -      |      |                |                 |               |          |                         |
|          | *Search By Query Name                                         | UHS_W                                                   | UHS_WF_AP_NOT_POSTED |        |      |                |                 |               |          |                         |
| S        | Advanced Search                                               | h                                                       |                      |        |      |                |                 |               |          |                         |
| Searc    | h Results                                                     |                                                         |                      |        |      |                |                 |               |          |                         |
|          |                                                               | *Folde                                                  | er View All F        | olders | ``   | •              |                 |               |          |                         |
| Ch       | eck All Uncheck All                                           |                                                         | *Action Cho          | ose    | ``   | G              | 0               |               |          |                         |
| Quer     | У                                                             |                                                         |                      |        | P    | ersonalize     | e   Find        | View All      | ي   ح    | First 🕢 1 of 1 🕑 Last   |
| Select   | Query Name                                                    | Descr                                                   | Owner                | Folder | Edit | Run to<br>HTML | Run to<br>Excel | Run to<br>XML | Schedule | Definitional References |
|          | UHS_WF_AP_NOT_POSTED                                          | AP vouchers not posted                                  | Public               |        | Edit | HTML           | Excel           | KML           | Schedule | Lookup References       |

- 1. Enter UHS\_WF\_AP\_NOT\_POSTED in the Search By query name field.
- 2. Click Search
- 3. Under the Search Results section, click the "Excel" hyperlink to run the query to excel.

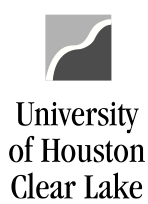

## SUBJECT: How to Run the Voucher Workflow Query

Page 2 of 2

## UHS\_WF\_AP\_NOT\_POSTED - AP vouchers not posted

| Business Unit (730 or 783): | 759        |
|-----------------------------|------------|
| Path_Like(1 - 6 or %):      | %          |
| Source_Like%:               | BUS        |
| DeptID_Like%:               | C%         |
| Acct Date From:             | 09/01/2020 |
| Acct Date To:               | 09/01/2021 |
| View Results                | -          |

- 4. In the criteria section, enter the following:
  - Business Unit enter "759".
  - Path enter "%" which is a wildcard to pull all data
  - Source\_Like% enter the workflow source to pull data by source.
  - DeptID\_Like enter the Department ID to pull data by department or enter "C%" to pull all departments.
  - Acct Date From enter the date to pull data from
  - Acct Date To enter the date to pull data up to
- 5. Click View Results

The search results are displayed:

| A1 | -                 | $\times$ | √ f <sub>x</sub> | AP vouchers not posted |                     |         |                          |                |             |         |        |            |                          |            |                   |        |   |
|----|-------------------|----------|------------------|------------------------|---------------------|---------|--------------------------|----------------|-------------|---------|--------|------------|--------------------------|------------|-------------------|--------|---|
|    | А                 |          | в                | с                      | D                   | Е       | F                        | G              | н           | 1.1     | J      | к          | L                        | м          | N                 | 0      | l |
| 1  | AP vouchers not p | oosted   | 15               |                        |                     |         |                          |                |             |         |        |            |                          |            |                   |        | Ì |
| 2  | Unit              |          | Voucher          | Acctg Date             | Date/Time of Update | User ID | Name                     | Approval Role  | Appr Status | WF Path | Source | Originator | Originator Name          | Orig. Dept | Intermediate Dept | Status |   |
| 3  | 00759             |          | 00264822         | 8/23/2021              | 8/23/2021 14:53     | 8012421 | VanDyke, Valorie Persons | 0-Initiate     | I.          | 3       | BUS    | 8012421    | VanDyke, Valorie Persons | C0029      |                   | U      |   |
| 4  | 00759             |          | 00264822         | 8/23/2021              | 8/23/2021 14:54     | 1118229 | Devine, Cherie Elizabeth | 1-Department   | Α           | 3       | BUS    | 8012421    | VanDyke, Valorie Persons | C0029      |                   | U      |   |
| 5  | 00759             |          | 00264822         | 8/23/2021              | 8/23/2021 15:06     | 0129142 | Zarazua, Magdalena       | 2-Intermediate | Α           | 3       | BUS    | 8012421    | VanDyke, Valorie Persons | C0029      | Tax Office        | U      |   |
| 6  | 00759             |          | 00264822         | 8/23/2021              | 8/25/2021 8:43      | 0077820 | Pineda, Rosemary F       | 3-Final        | Α           | 3       | BUS    | 8012421    | VanDyke, Valorie Persons | C0029      |                   | U      |   |
| 7  | 00759             |          | 00265002         | 8/6/2021               | 8/10/2021 14:17     | 1386288 | Wakeling, Patricia Mary  | 0-Initiate     | 1           | 1       | BUS    | 1386288    | Wakeling, Patricia Mary  | C0029      |                   | U      |   |
| 8  | 00759             |          | 00265002         | 8/6/2021               | 8/17/2021 16:26     | 1118229 | Devine, Cherie Elizabeth | 1-Department   | Α           | 1       | BUS    | 1386288    | Wakeling, Patricia Mary  | C0029      |                   | U      |   |
| 9  | 00759             |          | 00265002         | 8/6/2021               | 8/20/2021 8:08      | 0077820 | Pineda, Rosemary F       | 2-Final        | D           | 1       | BUS    | 1386288    | Wakeling, Patricia Mary  | C0029      |                   | U      |   |
| 10 | 00759             |          | 00265002         | 8/6/2021               | 8/20/2021 8:15      | 1386288 | Wakeling, Patricia Mary  | 0-Initiate     | Α           | 1       | BUS    | 1386288    | Wakeling, Patricia Mary  | C0029      |                   | U      |   |
| 11 | 00759             |          | 00265002         | 8/6/2021               | 8/20/2021 11:26     | 1118229 | Devine, Cherie Elizabeth | 1-Department   | Α           | 1       | BUS    | 1386288    | Wakeling, Patricia Mary  | C0029      |                   | U      |   |
| 12 | 00759             |          | 00265002         | 8/6/2021               | 8/25/2021 8:54      | 0077820 | Pineda, Rosemary F       | 2-Final        | Α           | 1       | BUS    | 1386288    | Wakeling, Patricia Mary  | C0029      |                   | U      |   |
| 13 | 00759             |          | 00265003         | 8/6/2021               | 8/10/2021 14:19     | 1386288 | Wakeling, Patricia Mary  | 0-Initiate     | 1           | 1       | BUS    | 1386288    | Wakeling, Patricia Mary  | C0029      |                   | U      |   |
| 14 | 00759             |          | 00265003         | 8/6/2021               | 8/11/2021 8:55      | 1118229 | Devine, Cherie Elizabeth | 1-Department   | D           | 1       | BUS    | 1386288    | Wakeling, Patricia Mary  | C0029      |                   | U      |   |
| 15 | 00759             |          | 00265003         | 8/6/2021               | 8/23/2021 12:57     | 1386288 | Wakeling, Patricia Mary  | 0-Initiate     | Α           | 1       | BUS    | 1386288    | Wakeling, Patricia Mary  | C0029      |                   | U      |   |
| 16 | 00759             |          | 00265003         | 8/6/2021               | 8/23/2021 14:18     | 1118229 | Devine, Cherie Elizabeth | 1-Department   | A           | 1       | BUS    | 1386288    | Wakeling, Patricia Mary  | C0029      |                   | U      |   |
| 17 | 00759             |          | 00265003         | 8/6/2021               | 8/25/2021 9:02      | 0077820 | Pineda, Rosemary F       | 2-Final        | Α           | 1       | BUS    | 1386288    | Wakeling, Patricia Mary  | C0029      |                   | U      |   |

These results will list all vouchers that have not been posted yet in PeopleSoft along with the workflow status and path of the voucher.